## **ELN: Publishing/Retracting Pages in Bulk**

You can bulk publish (or retract) your ELN pages by going to Settings  $\rightarrow$  Publishing in the ELN. Once you're there, you'll be presented with a screen like the one shown in Fig 1. You can choose to publish every page associated with your account, or publish every page in a selected notebook (Fig 2). For either option, simply follow the instructions to complete the publish/retract operation you're engaging in.

## ×

*Fig 1. Publishing & Retraction page. Users can publish/retract all of their ELN's pages, or specify a notebook from which to publish/retract all pages in the selected notebook.* 

×

 $\overline{Fig}$  2. Publishing (or retracting) a selected notebook. Completing this operation will publish (or retract) all pages in the specified notebook.

From: https://bpm-wiki.cnsi.ucsb.edu/dokuwiki/ - NSF BioPACIFIC MIP Wiki

Permanent link:

https://bpm-wiki.cnsi.ucsb.edu/dokuwiki/doku.php?id=eln-guide-basic-publish-retract-bulk&rev=1744238255

Last update: 2025/04/09 22:37

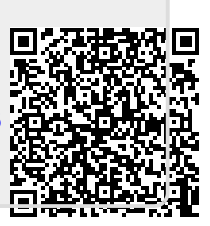